#### **Removing Phone Callback MFA and Registering Microsoft Authenticator**

#### Note: Ensure that you have the Microsoft Authenticator app installed on your mobile device before proceeding.

#### Step 1 – Register Authenticator App Method

| <ol> <li>Open a web browser on your computer<br/>and go to <u>https://aka.ms/mysecurityinfo</u>.</li> </ol>                 | https://aka.ms/mysecurityinfo                                                                                                    |
|----------------------------------------------------------------------------------------------------|----------------------------------------------------------------------------------------------------|
| <ol> <li>If prompted, enter your email address,<br/>and click Next. Enter your password, then<br/>click Sign In.</li> </ol> | Microsoft<br>Sign in<br>Erroll of phone<br>Carch picker plan account<br>Avent                                                                                                    |
| 3. Click + Add sign-in method.                                                                                              | Advisorment     May Sign-Ins       enview     Security info       pricetions     These are the methods you use to sign into your account a       pricetions     Default sign-in method: Microsoft Authenticator - notific       wicks     Microsoft Authenticator (MFA)       wicky     Microsoft Authenticator (MFA)       wicky     Microsoft Authenticator (MFA)                                                                                                    |
| <ol> <li>Choose Authenticator app from the drop-<br/>down list and click Add.</li> </ol>                                    | Manuar Frankes<br>Manuar Frankes<br>Manuar Frankes |

| 5. Click <b>Next</b> .                                                                                                    | Average in a definition of the second second s                                                                                  |
|----------------------------------------------------------------------------------------------------|----------------------------------------------------------------------------------------------------|
| <ol> <li>Now you will switch to your mobile<br/>device. Follow the instructions in Step 2<br/>to install the Authenticator app on your<br/>mobile device. When complete, you will<br/>scan the QR code displayed in the<br/>browser window using the mobile app.</li> </ol> | Microsoft Authenticator *<br>Exam the QR code<br>make the Maxangh Authenticates age to our the QR outb, The with research the Maxanet Authenticates<br>microsoft and retained<br>Microsoft Authenticates<br>Microsoft Authenticates<br>M |

# Step 2 – Install the Authenticator App on Your Mobile Device

| 1. Install     | To install the Authenticator app | To install the Authenticator app on an Android device,                                                                                                    |
|----------------|----------------------------------|----------------------------------------------------------------------------------------------------|
| the            | on iOS, scan the QR code below:  | scan the QR code below:                                                                                                    |
| Authenti       |                                  | ■総統結志が別■                                                                                                    |
| cator          | يجازي الإراجي                    |                                                                                                    |
| app.           | 1965 YE BHYHH                    |                                                                                                    |
|                |                                  | 新闻》。他们在新闻的公司的新闻,他们的新闻。<br>1.11月前,2.458-11月前,1.4491月(1.                                                                                                    |
| If you already | 1005367566                       | <ul> <li>Total And and defined to C. Marcador Pro-<br/>tractional Control State And Annual State Pro-<br/>tractional Control State Provided State Pro-<br/>tractional Control State Pro-<br/>tractional Control State Pro-<br/>State Pro-<br/>State P</li></ul> |
| have the       | Mar Contraction                  | <b>学会学校会会产生学校会会</b>                                                                                                    |
| Microsoft      | THE SECOND                       |                                                                                                    |
| Authenticator  |                                  | 国际和原则的制度                                                                                                    |
| app move on to | https://apps.apple.com/us/app/   | https://play.google.com/store/apps/details?id=com.azur                                                                                                    |
| Step 3.        | microsoft-                       | e.authenticator                                                                                                    |
|                | authenticator/id983156458        |                                                                                                    |

### Step 3 – Register Your Mobile Device

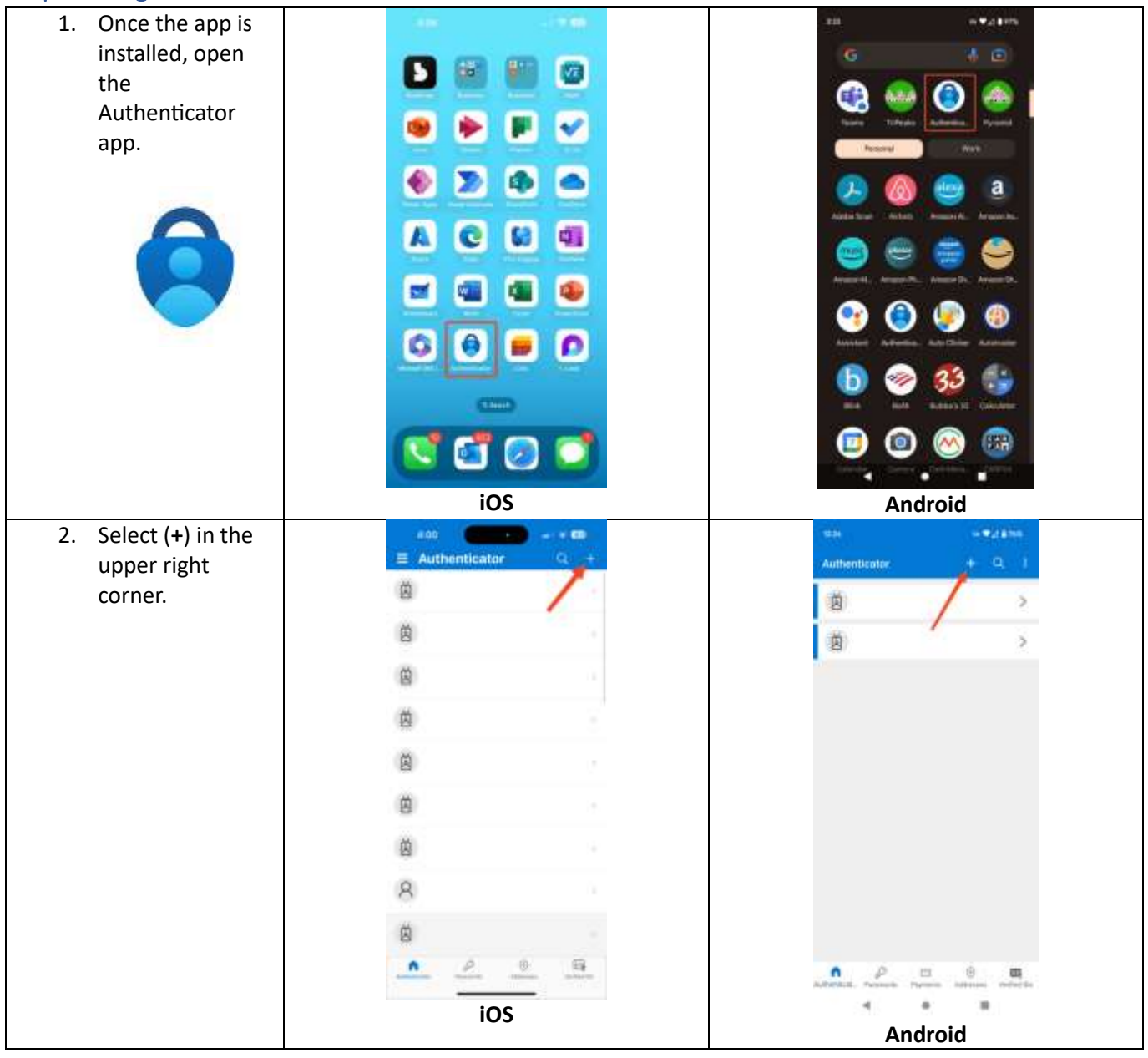

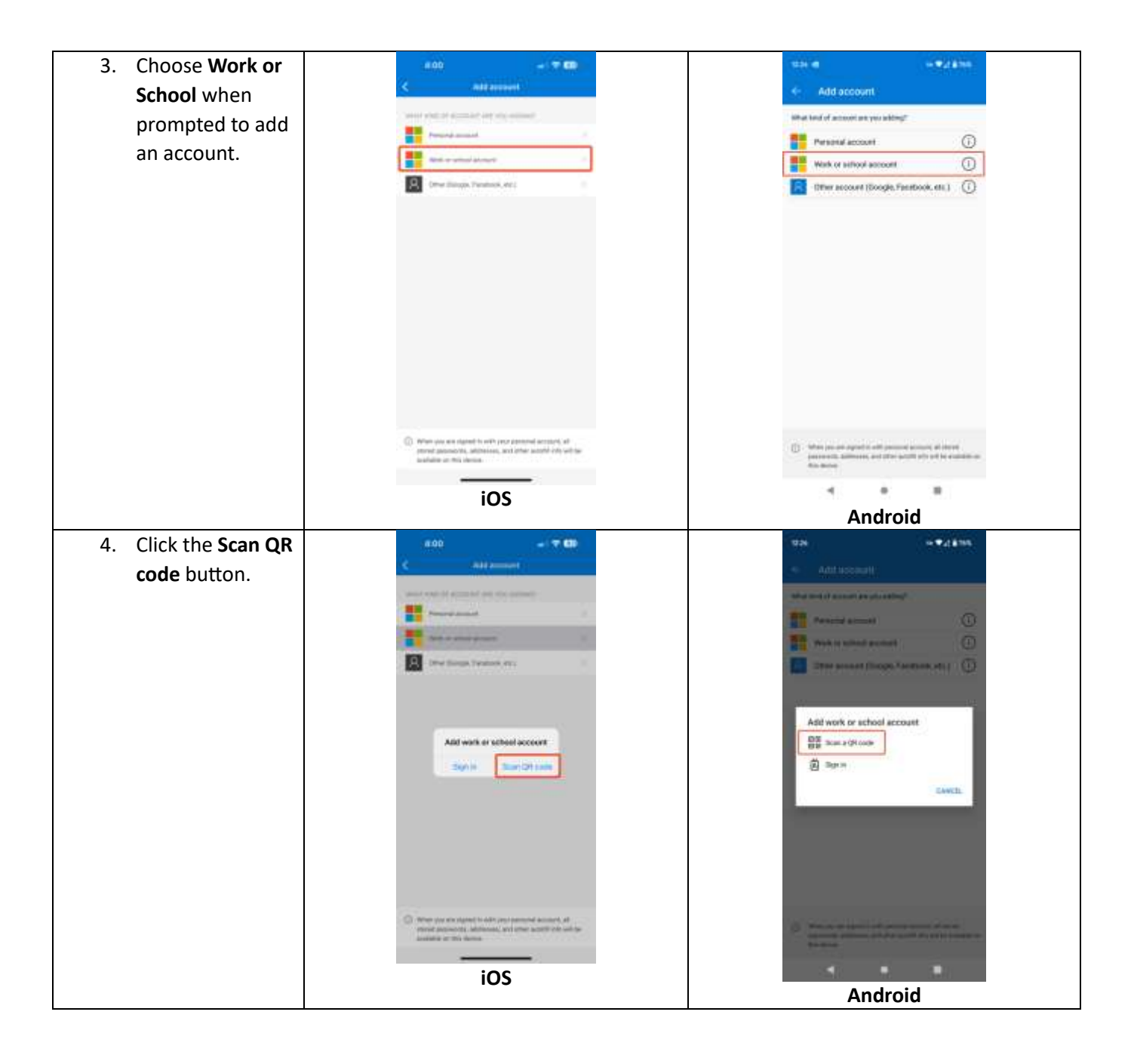

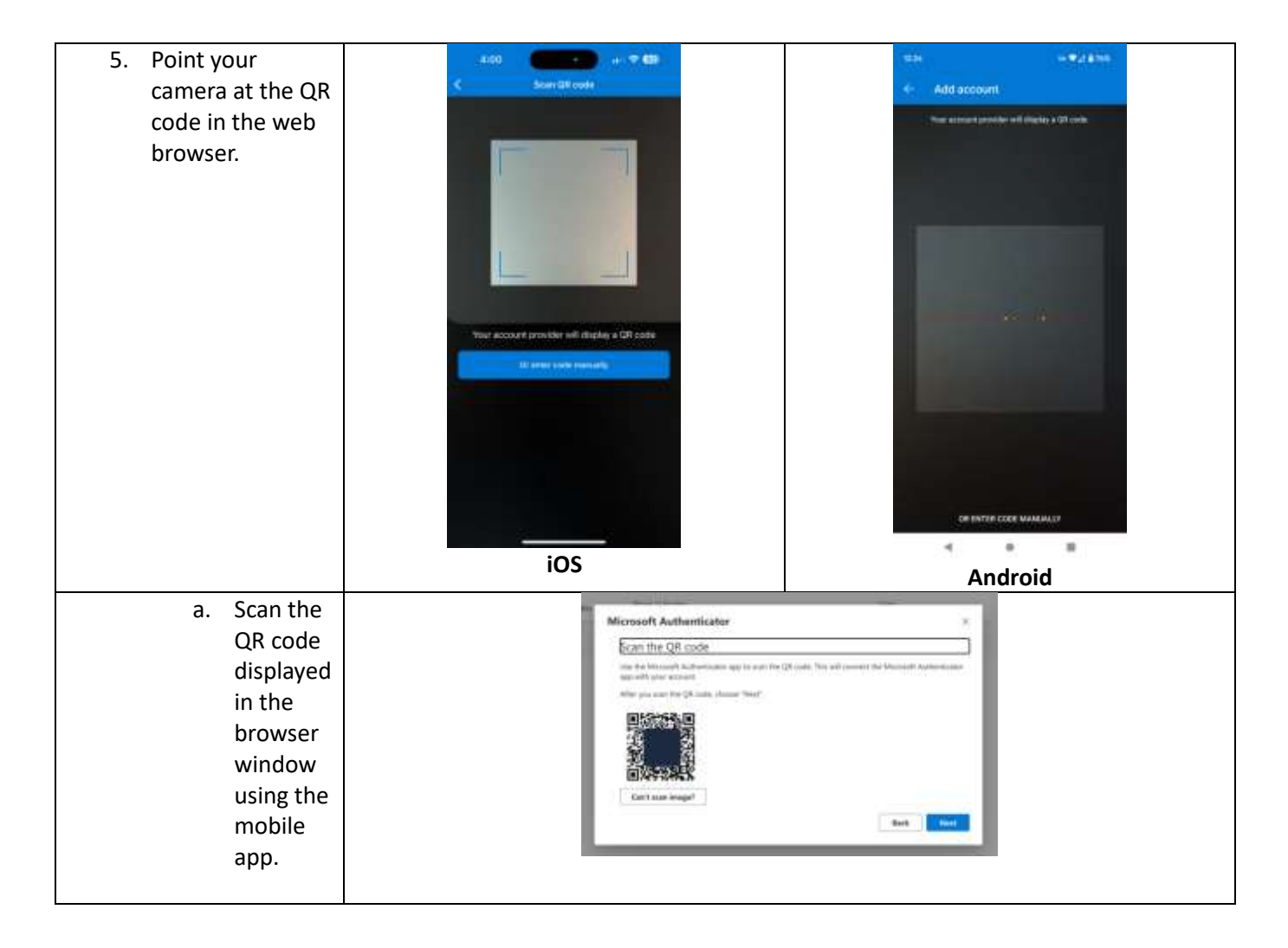

# Step 4 – Complete Authenticator App Setup

| <ol> <li>Return to the web browser. After<br/>scanning the QR code on your mobile<br/>device, click Next in the browser<br/>window.</li> </ol>       | Microsoft Authenticator #<br>Ecan the QR code<br>In the Microsoft Authenticator spin to an the QR cose, The will connect the Microsoft Authenticator<br>with you around the Official actions "Nect<br>Cart seas image!<br>Microsoft Authenticator<br>Microsoft Authenticator |
|----------------------------------------------------------------------------------------------------|----------------------------------------------------------------------------------------------------|
| <ol> <li>Next, you will receive a number for<br/>approval in the Authenticator app. Note<br/>the number displayed in the web<br/>browser.</li> </ol> | Microsoft Authenticator × Let's try it out Poprove the notification w/re senting to your app by entening the number shown below 97 Back Poprove                                                                                                    |

| 3. | In the Authenticator app on your mobile<br>device, enter the number displayed in<br>the web browser to approve the<br>notification. Click <b>Yes</b> . |             |                 | aab<br>Author<br>9<br>9<br>9<br>9<br>9<br>9<br>9<br>9 | nticator<br>yes tying to sign<br>to access does to<br>perform |   |      |           |  |
|----|----------------------------------------------------------------------------------------------------|-------------|-----------------|-------------------------------------------------------|---------------------------------------------------------------|---|------|-----------|--|
|    |                                                                                                    |             |                 | 1                                                     | 2                                                             | 3 |      |           |  |
|    |                                                                                                    |             |                 | 4                                                     | 5                                                             | 6 |      |           |  |
|    |                                                                                                    |             |                 | .7.                                                   | 8                                                             | 9 |      |           |  |
|    |                                                                                                    |             |                 |                                                       | 0                                                             | 0 |      |           |  |
| 4. | If the setup was successful, you will receive a green notification in the portal.                                                                      | Microsoft A | Notification ap | proved                                                |                                                               |   | Back | ×<br>Next |  |

# Step 5- Remove Callback Method

| 1. | After registering the<br>Authenticator App, open your<br>web browser and go to<br><u>https://aka.ms/mysecurityinfo</u> . |                                                                                                    | https://ak                                                                                                    | a.ms/mysecu                                                                                                    | rityinfo |   |       |
|----|----------------------------------------------------------------------------------------------------|----------------------------------------------------------------------------------------------------|----------------------------------------------------------------------------------------------------|----------------------------------------------------------------------------------------------------|----------|---|-------|
| 2. | Locate the entry called <b>Phone</b><br>or <b>Office Phone</b> . Click <b>Delete</b> .                                   | Annual Contract Contract | My Sign Inc<br>Security Info<br>These as the central years as to operate ye<br>Orient sign in matter<br>dat up a market<br>dat up a market<br>dat | r an said at said your parameter<br>an and parameter blange<br>- 1 parameter<br>Manuel (1941) (b):                                                                                                    | -        | - | 8.7 4 |
| 3. | Click Ok to confirm deletion of the phone callback option.                                                               |                                                                                                    | Bad<br>and                                                                                                    | rie plone<br>In case par Martin Constanting<br>and part of constanting<br>and part of constanting<br>and plane and plane and plane<br>and plane and plane and plane and plane<br>and plane and plane and pla |          |   |       |

4. Done! You have successfully removed the phone callback method and registered the Microsoft Authenticator app as your MFA method.